# **KEY MASTER 5**

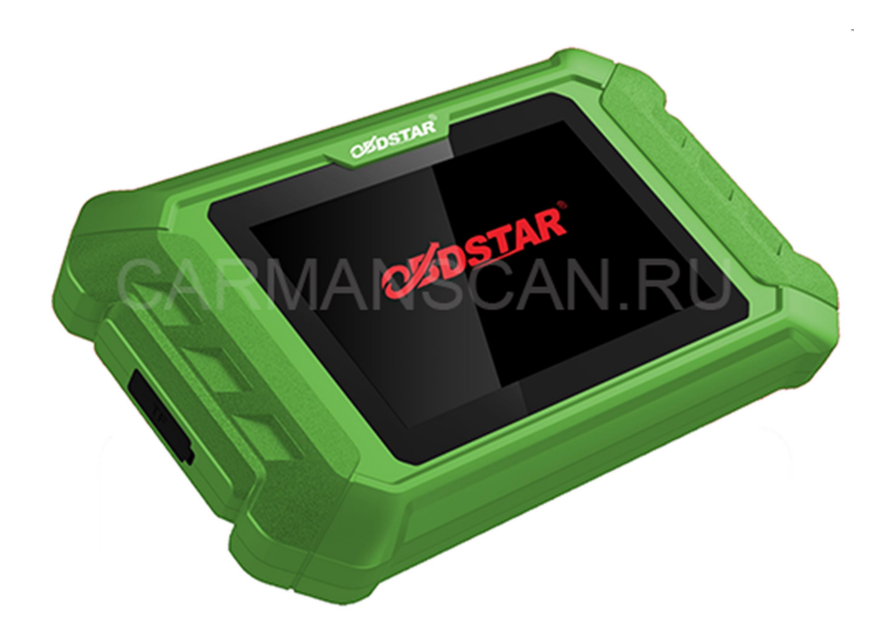

# КРАТКОЕ РУКОВОДСТВО ПОЛЬЗОВАТЕЛЯ

ЧАСТЬ 2

#### 1 ПОДКЛЮЧЕНИЕ VCI ИНТЕРФЕЙСА

Процедура подключения VCI коннектора:

1. Найдите DLC розетку в автомобиле. DLC (Data Link Connector или Diagnostic Link Connector) розетка, это стандартизированный коннектор с 16 пинами для подключения диагностического устройства к бортовому компьютеру. Обычно DLC коннектор находится на расстоянии 12 дюймов от центра инструментальной панели в пространстве под рулем со стороны водителя у большинства автомобилей, как показано ниже. Если розетка не располагается под панелью приборов, то нужно найти лейбл, который укажет ее расположение. Для некоторых азиатских и европейских автомобилей DLC разъём может находиться под пепельницей или под пластиковой крышкой, которые надо

снимать для доступа. Если Вы не можете найти DLC розетку, то обратитесь к инструкции по ремонту автомобиля для ее определения.

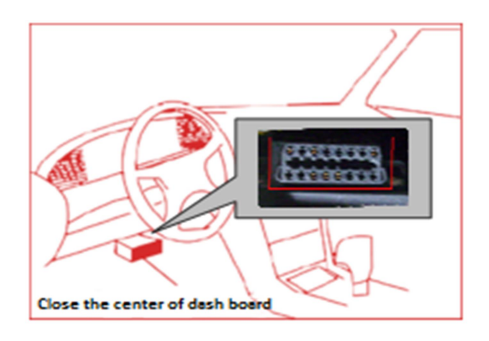

 Подключите диагностический кабель к DLC розетке (предварительно присоедините OBD 2 адаптер к главному кабелю и далее к сканеру.).Если у автомобиля нет розетки 16 пин, выберите соответствующий адаптер из комплекта, присоедините его к главному кабелю и далее к розетке в автомобиле.

### 2 ПОРЯДОК ПРОВЕДЕНИЯ ДИАГНОСТИКИ

Всем новым пользователям стоит ознакомиться с разделом 3.1 для получения информации, как пользоваться прибором.

Подключите диагностический коннектор ->Регистрация Пользователя->Вход в Учетную Запись Пользователя —> Обновление Программы, русификация прибора—> выбор функции или автомобиля —> Проведение диагностики

### З РЕГИСТРАЦИЯ ПОЛЬЗОВАТЕЛЯ

### 3.1 Регистрация Пользователя

Войдите в меню Настроек и выберите раздел "Информация о Пользователе", для регистрации пользователя. Экран показан ниже:

| Settings           |                       |              |
|--------------------|-----------------------|--------------|
| VCI information    | Register              |              |
| Language English > | <b>*</b> SN           | 902410000020 |
|                    | * Register Password   | 26607873     |
| Unit Metric >      | * User name User name |              |
| User information > | * Password            | Password     |
| About >            | Enter                 | Esc          |
| DC Calibrate       |                       |              |
|                    |                       | DP VCI       |

Заполните информацию в каждом поле (поля, помеченные \* должны быть обязательно заполнены). После ввода нажмите "ОК":

Если Вы провели регистрацию пользователя, кликните "Информация Пользователя", как показано ниже:

| Settings           |                          |
|--------------------|--------------------------|
| VCI Information    | User login               |
| Language English > |                          |
| Unit Metric >      | L testdp020              |
| User information > |                          |
| About >            | Login                    |
| DC Calibrate       | Forget password Register |
| <b>d</b>           |                          |

### 4 Основное Меню Диагностической Программы

|              |      |        |    | ▼ 🖬 09:29      |
|--------------|------|--------|----|----------------|
| Diag Program |      | Upgrad | be | <b>My Data</b> |
| Data Center  | Team | Viewer |    | Settings       |
| <b>a</b>     |      |        | DP | VCI            |

#### В этом меню находятся следующие Функции:

Диагностическая Программа: Функции автодиагностики.

Обновления: Загрузка или обновление программного обеспечения.

База Данных: Полезная информация, Видео, Техническая документация, а также инструкции по использованию прибора.

Мои Данные: Информация Пользователя.

Настройки: Информация о VCI, Настройка Языка,

Единиц Измерения, Пользователя, О Программе.

Удаленный Помощник: Запуск программы для удаленного доступа к прибору.

#### 5 НАЧАЛО ДИАГНОСТИКИ

Кликните меню Диагностики на главном экране для входа в меню выбора Функций и Марок. Появится экран как показано ниже:

| Diag Program         | IMMOBILISER  |            |       | <b>Q</b> DC:12.41V |
|----------------------|--------------|------------|-------|--------------------|
| CLUSTER<br>CALIBRATE |              |            |       |                    |
| ECU CLONE            | BORGWARD     | BRILLIANCE | ВАД   | CHANGAN            |
| IMMOBILISER          |              |            |       |                    |
| OTHER<br>FUNCTION    | CHANGFENG    | CHANGHE    | CHERY |                    |
|                      | CHANGFENG    | CHANGHE    | CHERY | CHRYSLER/          |
| <b>a</b>             | <b>•</b> ) 2 |            | DP    | VCI                |

Например, выберите функцию OBDII для запуска диагностики.

Кликните иконку "OBDII Двигатель" и появится меню следующего уровня, как показано ниже:

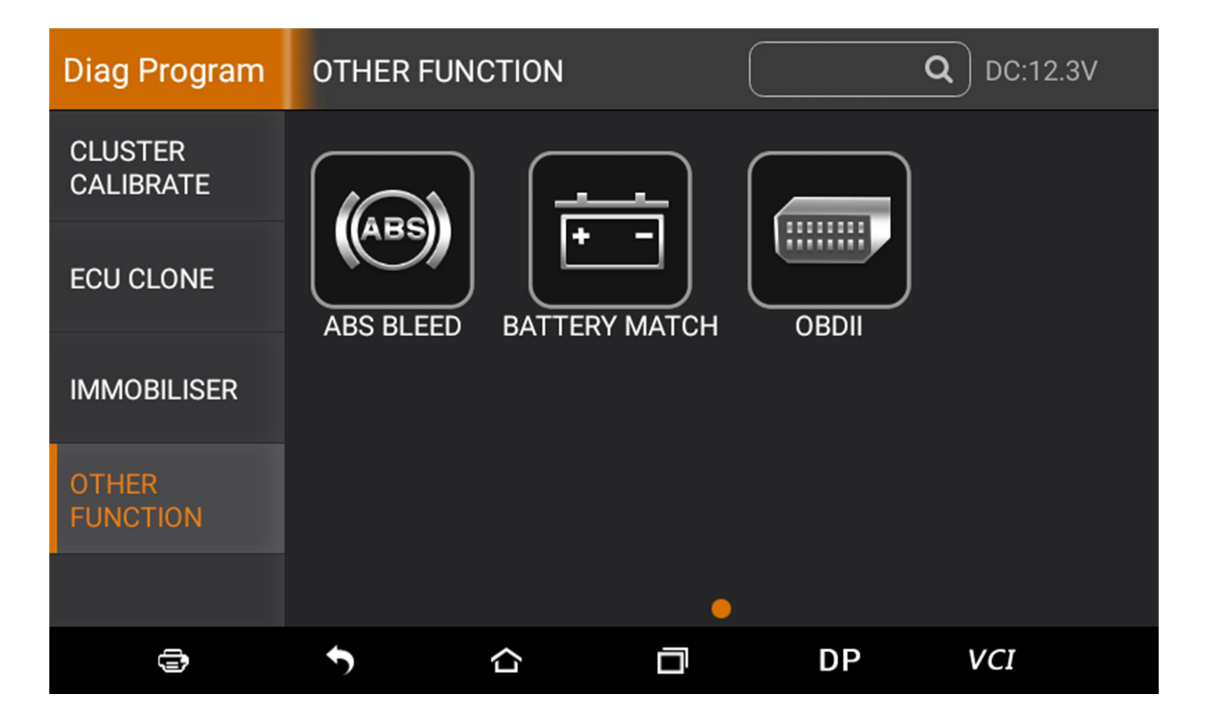

Выберите нужную функцию и версию программы

как показано ниже:

| OTHER        | OBDII |   |    | SN:901499990042 |
|--------------|-------|---|----|-----------------|
| OBDII V30.20 |       |   |    |                 |
| OBDII V30.19 |       |   |    |                 |
| OBDII V30.18 |       |   |    |                 |
| OBDII        |       |   |    |                 |
|              |       |   |    | Esc Enter       |
|              | •     | D | DP | VCI             |

Войдите в программу и выберите функцию

| OTHER         | OBDII | /30.20 |     | DC:2.17V |
|---------------|-------|--------|-----|----------|
| AUTO SCAN     |       |        |     |          |
| SAE J1850 PWN | N     |        |     |          |
| SAE J1850 VPW | /     |        |     |          |
| ISO 14230-4   |       |        |     |          |
|               |       |        |     |          |
|               |       |        | Eso | c Enter  |
| ()            | •     |        | DP  | VCI      |

сканирования как показано ниже:

Для проведение автоматического сканирования систем, выберите AUTO SCAN:

| OTHER        | Diagnos | stic Menu |    | SN:901499990042 |
|--------------|---------|-----------|----|-----------------|
| Read Codes   |         |           |    |                 |
| Erase Codes  |         |           |    |                 |
| Live Data    |         |           |    |                 |
| Freeze Frame |         |           |    |                 |
|              |         |           |    |                 |
|              |         |           |    | Esc Enter       |
|              | •       |           | DP | VCI             |

#### 5.1 Сканирование информации с автомобиля

Кликните функцию "Read vehicle information",

появится информация как внизу:

| OTHER                  | AUTO SC | AN |           |           | SN:901499990042 |
|------------------------|---------|----|-----------|-----------|-----------------|
| Name                   |         |    | Value     |           |                 |
| ECU Mode               |         |    | \$E8      |           |                 |
| Vehicle Identification | Number  |    | WBAPC9106 | 57WD88495 |                 |
|                        |         |    |           |           |                 |
|                        |         |    |           |           |                 |
|                        |         |    |           |           |                 |
|                        |         |    |           |           | Esc             |
| <b>a</b>               | ţ       |    | D         | DP        | VCI             |

# 5.2 Чтение Кодов Ошибок

Кликните меню "Read trouble code" для чтения кодов ошибок:

| OTHER   |                                                    | AUTO S                     | CAN               |             |   | SN:9  | 01499990042 |
|---------|----------------------------------------------------|----------------------------|-------------------|-------------|---|-------|-------------|
| DTC id  | DTC                                                | description                |                   |             |   | State | Other       |
| P0203   | Inject                                             | or Circuit/Op              | en - Cylinder 3   |             |   |       |             |
| P0405   | Exhai                                              | ust Gas Recir              | culation Sensor A | Circuit Low |   |       |             |
| P0607   | Contr                                              | Control Module Performance |                   |             |   |       |             |
| P0809   | Clutch Position Sensor Circuit Intermittent        |                            |                   |             |   |       |             |
| P0A0B   | High Voltage System Inter-Lock Circuit Performance |                            |                   |             |   |       |             |
|         |                                                    |                            |                   |             |   |       | Esc         |
| <b></b> |                                                    | •                          |                   | D           | D | P V   | /CI         |

### 5.3 Удаление Кодов Ошибок

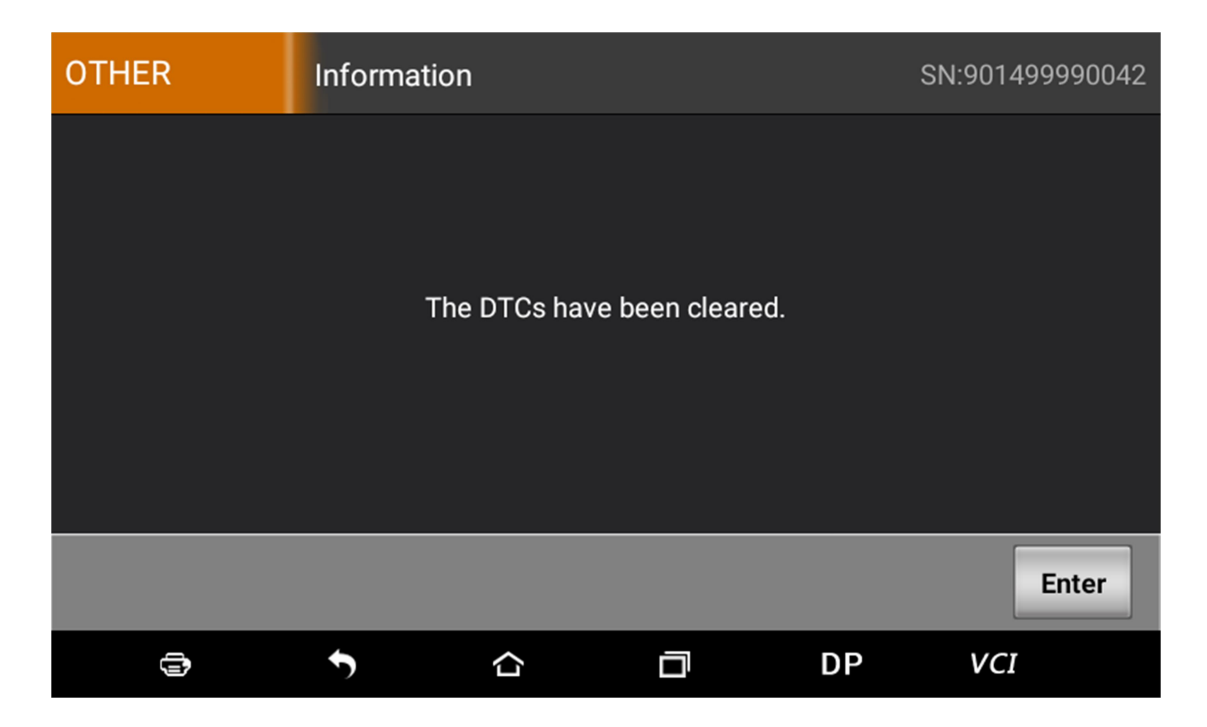

## 5.4 Чтение Текущих Параметров

| OTHER                | AUTO S       | CAN      |   |       | SN:9014 | 99990042 |
|----------------------|--------------|----------|---|-------|---------|----------|
| Number of DTCs       |              |          |   |       |         | 1        |
| Malfunction Indicate | or Lamp (MIL | ) Status |   |       |         | 2        |
| Fuel system 1 status | 5            |          |   |       |         | 3        |
| Fuel system 2 status | 8            |          |   |       |         | 4        |
|                      |              |          |   |       |         |          |
|                      |              |          | ( | Clear | Esc     | Enter    |
| (j)                  | •            |          | D | DP    | VCI     |          |

| OTHER | AUTO SCAN                               |          | SN:901 | 499990042 |
|-------|-----------------------------------------|----------|--------|-----------|
| NO.   | Data stream name                        | Value    | Range  | Unit      |
| 001   | Number of DTCs                          | 3        |        |           |
| 002   | Malfunction Indicator Lamp (MIL) Status | MIL OFF  |        |           |
| 003   | Fuel system 1 status                    | OL-Fault |        |           |
| 004   | Fuel system 2 status                    | CL       |        |           |
| 005   | Calculated Load Value                   | 6.7      |        | %         |
|       |                                         |          |        | Esc       |
| 9     | <b>•</b>                                | D DP     | VC.    | T         |

## 6 БАЗА ДАННЫХ

В этом разделе можно найти полезную

информацию по работе и по прибору.

| Data Center |   |        |        |    |     |
|-------------|---|--------|--------|----|-----|
|             | ( | /ideo  | Manual |    |     |
|             | w | ebsite | FAQ    |    |     |
| ¢           | • |        | ٥      | DP | VCI |

#### 6.1 ВИДЕО ЦЕНТР

Видео база по работе с разными автомобилями;

#### **6.2 ABTO 30HA**

Облачная платформа базы данных по

автомобилям от компании Car Area;

#### 6.3 ОПИСАНИЕ ПРИБОРА

Инструкции по работе с прибором, информация по оборудованию, инструкции по диагностике, новости по обновлениям, другим приложениям, дополнительная информация.

| Manual                |   |                                                  |
|-----------------------|---|--------------------------------------------------|
| Introduction          | > | 1. PRODUCT PROFILE                               |
| Diagnosis description | > | This device is a new Android-based vehicle       |
| Upgrade               | > | trouble diagnostic device developed for Internet |
|                       |   | applications. It inherits from OBDSTAR advanced  |
| Other functions       | > | diagnosing technology and it is characterized by |
| Remark                | > | covering wide range of vehicles, featuring       |
|                       | _ | powerful function, and providing precise result. |
| Ð                     | 5 | 습 DP VCI                                         |

### 6.4 Официальный сайт производителя

Прямой вход на сайт производителя;

### 6.5 FAQ

Собранные вместе основные проблемы по

прибору и пути их решения;

### 7 НАСТРОЙКИ СИСТЕМЫ

Меню включает информацию о VCI, Язык, Единицы измерения, Информация пользователя, о программе, DC Калибровке и др.

### 7.1 Информация о VCI

| Settings           |                                          |
|--------------------|------------------------------------------|
| VCI information >  | VCI information                          |
| Language English > | SN 901410000600                          |
|                    | Firmware Version Jul 3 2019 15:43:09     |
| Unit Metric >      | Hardware version DP50-2 20190130         |
| User information > | Software version Fri Aug 9 09:57:30 2019 |
| About >            |                                          |
| DC Calibrate       |                                          |
| <b>a</b>           | 습 DP VCI                                 |

### 7.2 Язык

| Settings           |           |
|--------------------|-----------|
| VCI information >  | 中文简体      |
| Language English > | English 🗸 |
| Unit Metric >      | 中文繁體      |
| User information > | España    |
| About >            | Русский   |
| DC Calibrate       | Português |
| <b>a</b>           |           |

## 7.3 Единицы Измерения

| Settings           |          |
|--------------------|----------|
| VCI information >  | Metric 🗸 |
| Language English > | English  |
| Unit Metric >      |          |
| User information > |          |
| About >            |          |
| DC Calibrate       |          |
| <b>a</b>           |          |

## 7.4 Информация о Пользователе

Введите информацию о Пользователе.

### 7.4.1 Вход в Учетную Запись

| Settings           |            |                 |          |     |
|--------------------|------------|-----------------|----------|-----|
| VCI Information    | User login |                 |          |     |
| Language English > |            |                 |          |     |
| Unit Metric >      |            | L testdp020     |          |     |
| User information > |            |                 | ۲        |     |
| About >            |            | Login           |          |     |
| DC Calibrate       |            | Forget password | Register |     |
| ē 🕈                |            | D               | DP       | VCI |

# 7.4.2 Регистрация Пользователя

| Settings           |                     |              |
|--------------------|---------------------|--------------|
| VCI information >  | Register            |              |
| Language English > | * SN                | 902410000020 |
|                    | * Register Password | 26607873     |
| Unit Metric >      | ★ User name         | User name    |
| User information > | * Password          | Password     |
| About >            | Enter               | Esc          |
| DC Calibrate       |                     |              |
| <b>a</b>           |                     | DP VCI       |

# 7.4.3 Забыл Пароль

| Settings           |                                           |
|--------------------|-------------------------------------------|
| VCI information >  | Password recover                          |
| Language English > | Registered email     Get     verification |
| Unit Metric >      | Verification code                         |
|                    | New password                              |
| User information > | G Confirm password                        |
| About >            | Enter                                     |
| DC Calibrate       | User login Register                       |
|                    | 습 DP VCI                                  |

# 7.4.4 Информация по Регистрации

| Settings           |                       |                    |  |
|--------------------|-----------------------|--------------------|--|
| VCI information >  | User information      |                    |  |
| Language English > | * SN                  | 902410000020       |  |
|                    | * User name           | testdp020          |  |
| Unit Metric >      | * Email               | 4689524674@qq.com  |  |
| User information > | Company Name          |                    |  |
| About              | Address               |                    |  |
|                    | info modification Pas | ssword mod Log out |  |
| DC Calibrate       |                       |                    |  |
|                    |                       | DP VCI             |  |

# 7.4.5 Изменение Информации

| Settings           |                     |              |
|--------------------|---------------------|--------------|
| VCI information >  | Register            |              |
| Language English > | * SN                | 902410000020 |
|                    | * Register Password | 26607873     |
| Unit Metric >      | ★ User name         | User name    |
| User information > | * Password          | Password     |
| About >            | Enter               | Esc          |
| DC Calibrate       |                     |              |
|                    |                     | DP VCI       |

# 7.4.6 Смена Пароля

| Settings           |                  |
|--------------------|------------------|
| VCI information >  | Password mod     |
| Language English > | ld password      |
| Unit Metric >      | New password     |
| User information > | Confirm password |
| About >            | Enter Esc        |
| DC Calibrate       |                  |
|                    |                  |

### 7.5 О Программе

| Settings           |                                                                                                    |  |  |
|--------------------|----------------------------------------------------------------------------------------------------|--|--|
| VCI information >  | About                                                                                                    |  |  |
| Language English > | Version information v1.7                                                                                                 |  |  |
| Unit Matria S      | Disclaimer                                                                                                    |  |  |
| Unit Metric /      | 1.Do not use the product before reading this Terms.                                                                      |  |  |
| User information > | 2.Do not operate this product during driving to reduce traffic danger due to lack of concentration. OBDSTAR shall not be |  |  |
| About >            | <ul> <li>Itable for any traffic accident or economic loss arising from<br/>the use of this product.</li> </ul>           |  |  |
|                    | 3.To make sure normal operation,do not use this product in                                                               |  |  |
| DC Calibrate       | places with strong electromagnetic interference(e.g. high                                                                |  |  |
| <b>a</b>           | 습 DP VCI                                                                                                    |  |  |

Пользовательское соглашение и информация по обновлениям.

#### 7.6 DC Калибровка

Калибровка напряжения производится тогда, когда оно неправильное:

| Settings                   |                |                | DC:11.7V                           |
|----------------------------|----------------|----------------|------------------------------------|
| Language Eng               | Please input   | password: 1234 | 901410000770                       |
| Unit Me<br>User informatio | Please input p | bassword: 1234 | 11 2019 16:20:50<br>P50-2 20190725 |
| About                      | Cancel         | ОК             |                                    |
| DC Calibrate               | >              |                |                                    |
| ¢                          | <b>•</b>       | D DP           | VCI                                |

Введите Пин Код для доступа:

| Settings         |          |               |              |    | DC:11.66V |
|------------------|----------|---------------|--------------|----|-----------|
| VCI information  | <i>`</i> |               |              |    | Help      |
| Language Englis  | h >      |               |              |    |           |
|                  |          | DC Calibrate  |              |    |           |
| Unit Metri       | c >      | Voltage value | e(Range:0-36 | V) |           |
| User information | >        | voltage value | e(nunge:0 00 | *) |           |
|                  |          | _             |              |    |           |
| About            | >        | Calibrate     |              |    |           |
| DC Calibrate     | <u> </u> |               |              |    |           |
| De cambrate      | <u>́</u> |               |              |    |           |
| -                | ţ        |               |              | DP | VCI       |

Введите правильное напряжение для калибровки. По завершению, проверьте правильность вывода напряжения в правом верхнем углу диагностического меню прибора.

# 8 УДАЛЕННЫЙ ПОМОЩНИК

С помощью этого приложения техническая

поддержка может связываться с прибором,

например с помощью приложения: Quick Support.

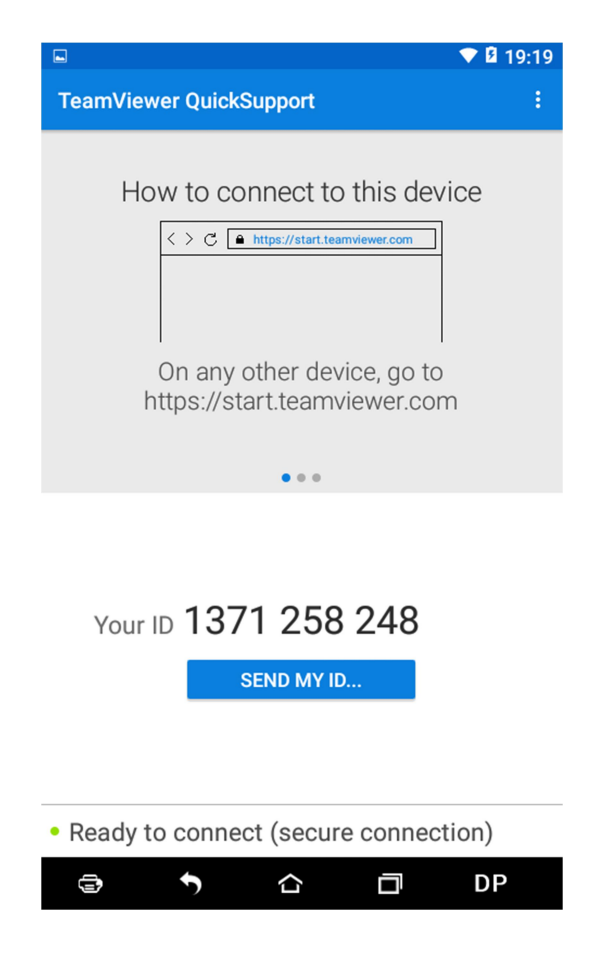